## 聖公會馬鞍山主風小學 eClass 電子教室內聯網學生使用簡介

- A 進入 eClass 電子教室內聯網步驟:
- 1. 首先登入校網:<u>http://www.skhmoshs.edu.hk</u> 按「內聯網」鈕,圖示如:

或 直接登入 eClass 電子教室內聯網網址: <u>http://eclass.skhmoshs.edu.hk</u>

2. 輸入登入名稱及密碼,然後按「登入」。

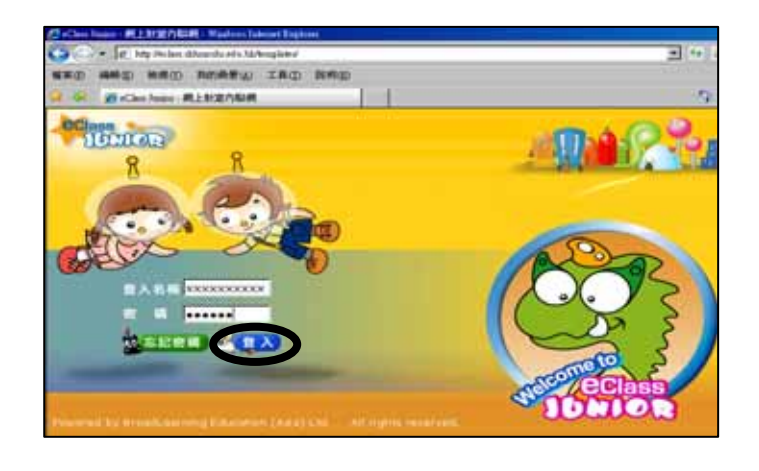

- B 主頁功能:
- 1. 我的資料

按「我的資料」可更改個人資料及密碼。

(請緊記及妥善保存密碼,切勿把密碼告知他人或盜用他人的戶口。)

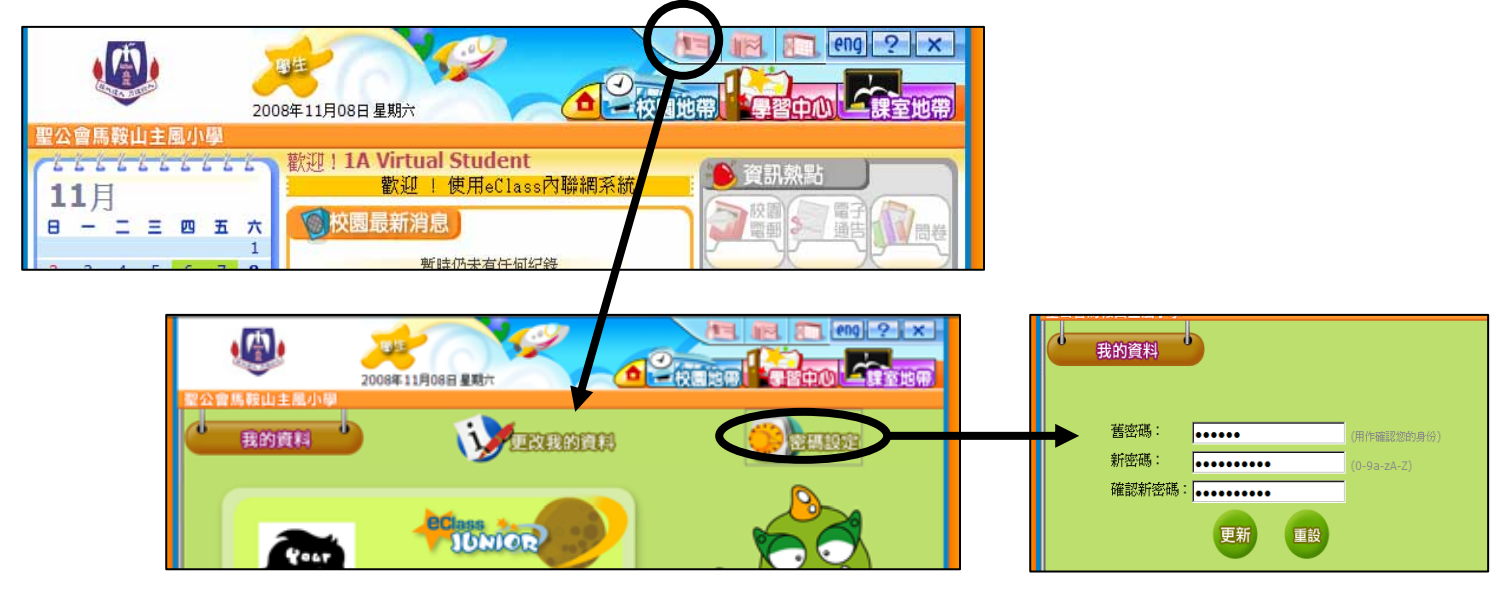

2. 登入網上紀綠

按「登入網上紀錄」可查閱自己的登入、登出及三留時間。

|                                                               | 四世<br>2008年11月08日星期六 |                                                                                                | 建室地带                  |                     |             |
|---------------------------------------------------------------|----------------------|------------------------------------------------------------------------------------------------|-----------------------|---------------------|-------------|
| 聖公會馬鞍山主風小學<br>たたたたたたたた<br>11月<br>日 一 二 三 四 五<br>2 2 1 5 5 7 2 |                      | で、<br>資訊熱點<br>一、<br>原語<br>一、<br>原語<br>一、<br>一、<br>一、<br>一、<br>一、<br>一、<br>一、<br>一、<br>一、<br>一、 |                       |                     |             |
|                                                               |                      |                                                                                                | + 世入時間中               | 8182                | 1 EAU       |
|                                                               |                      |                                                                                                | 1 2008年11月08日 10:41AM | 2008年11月08日 11:02AM | 20分14秒      |
|                                                               |                      |                                                                                                | 2 2008#11/08E 10:144M | 2008#11/088 10:37AM | 23 22 23 20 |
|                                                               |                      |                                                                                                | 3 2008年11月04日 9:45AM  | 2008年11月04日 9:47AM  | 2 分39 粉     |

資訊熱點
 可查閱「校園電郵」、選擇「心情紀錄」。

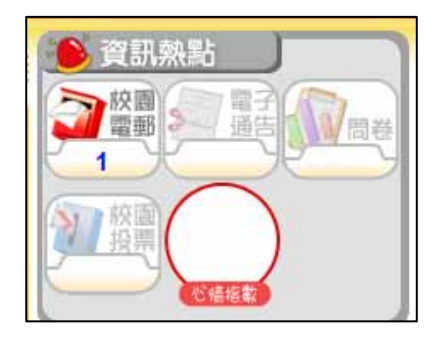

- 今日事件、校園最新消息及班主任宣佈 可在主頁選按直接查閱。
- 5. 在其他頁面時,如需返回主頁,可按「校徽」圖示鈕 或「主頁」圖示鈕,即可返回主頁。

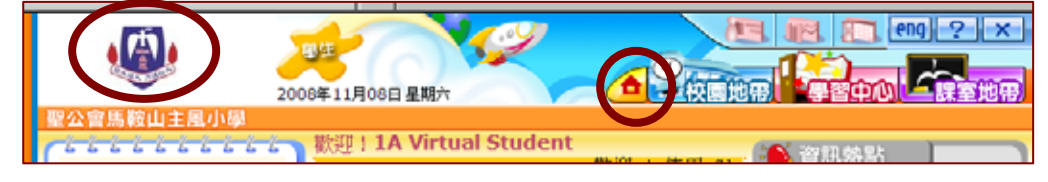

C 校園地帶功能:

按「iMail」進入。

1. 校園電郵(只供校內使用者傳遞)

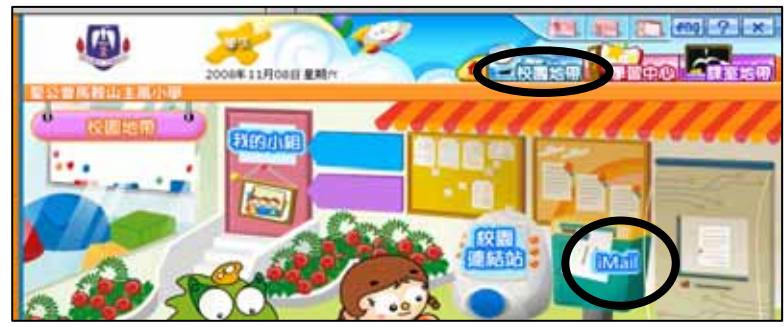

或 在主頁時,於「資訊熱點」,會顯示你有多少封未看的電郵,按「校園電郵」進入。

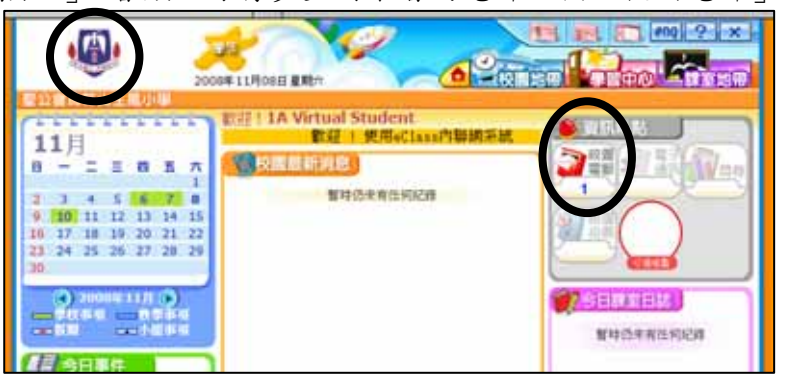

2. 校園連結站

按「校園連結站」進入。可選擇連結至校網主要的網頁、通告、校曆、相簿等。

|                  | <b>.</b>    | 2008年11月08日星期六 |  |
|------------------|-------------|----------------|--|
|                  | 聖公會馬鞍山主風小明  |                |  |
|                  | 依回地带        |                |  |
| 🧶 🍂              | ANIG 28-    |                |  |
| * OTEO > OTTOM * |             | · · · · ·      |  |
| 130,0000         | e ana       |                |  |
| •                | ean<br>Acan |                |  |

- D 學習中心功能:
- 常用網站
  可連接至多個常用的學習網站。
- 學科天地
  可連接至各科有用的學習網站, 並可觀看各網站的人氣指數。

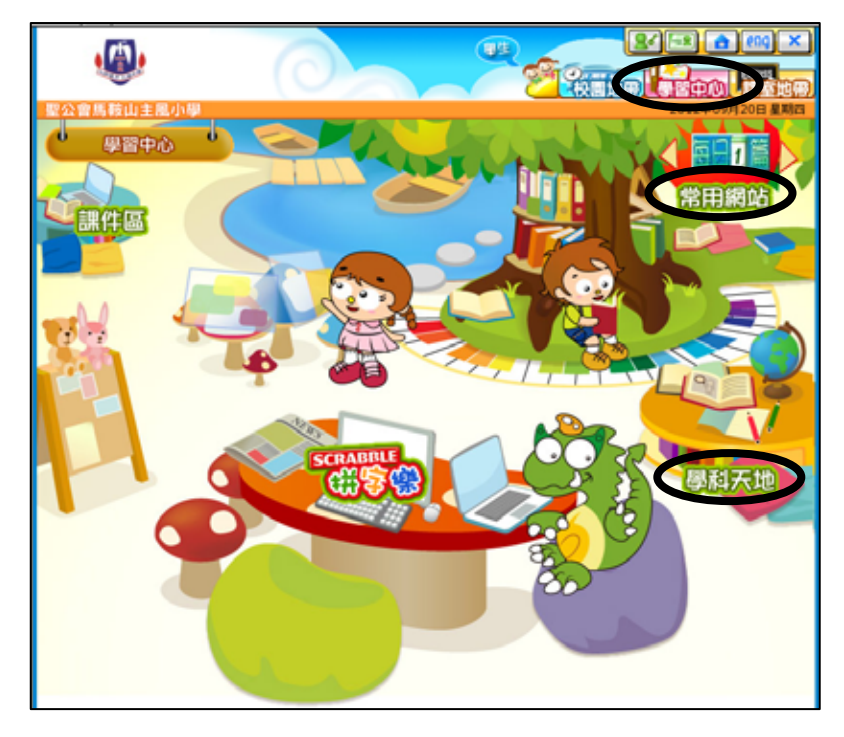

- E 課室地帶功能:
- 1. 班相簿

按「班相簿」可查看由老師上載所屬班別的相簿。

2. 溫習

按「溫習」後,再按不同科目。 老師會按需要把不同的學習資料 上載至相關位置。

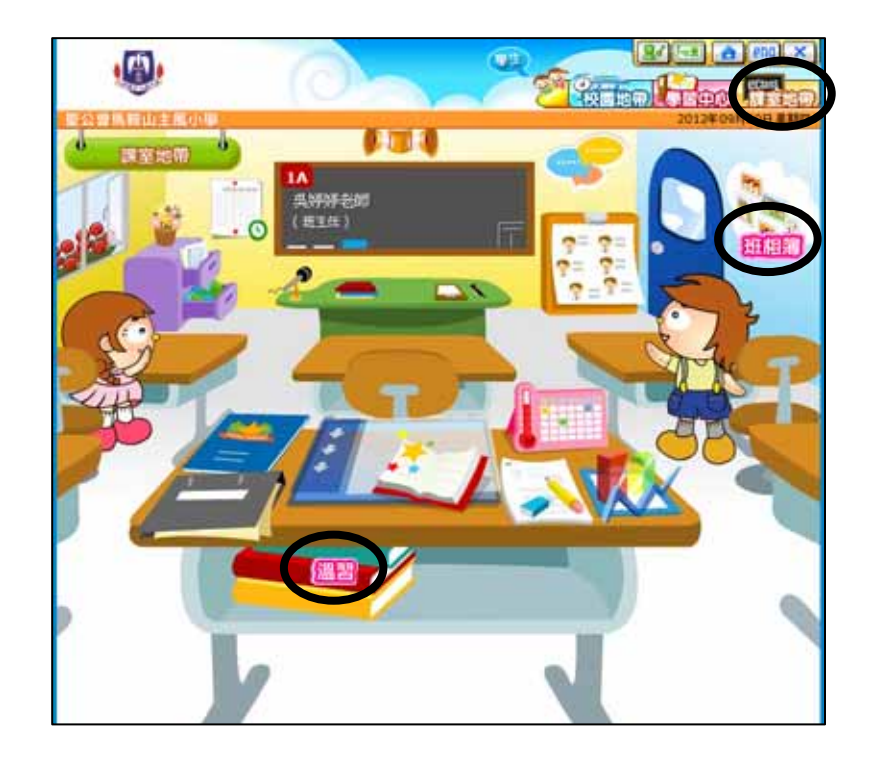